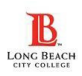

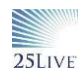

**Step 1**– Before creating your event in 25Live:

- Complete the Facilities Set Up Request form. Facilities Set Up Request Form.pdf
- View the space details tab to determine if your desired space is reservable through 25Live or not.
- Obtain Space Approval for spaces not reservable in 25Live.
  For spaces NOT reserved in 25Live, <u>please obtain the necessary external</u> <u>approval for the space</u> you will be requesting FAC support for. Many spaces in 25Live will have approver information listed as shown but if this information is missing or inaccurate; feel free to reach out the departmental or school admin.
  - Submitting a service request within 25Live **does not** replace the need for space reservation approval.

**Step 2**– Create your event reservation as you normally would; moving through the Event Form completing fields until you reach the Locations section.

In the Locations section:

*IF* your interested space is RESERVABLE in 25Live; input the location into the search locations field. A blue Request box will display if it is available. Remember to click on the Request box; if you do not; your event will not be processed. After clicking on Request; it will show as Added below.

| Add     | Name –   | Title –                                            | Default –<br>Capacity | Availability | Conflict<br>Details |  |
|---------|----------|----------------------------------------------------|-----------------------|--------------|---------------------|--|
|         |          | General                                            |                       |              |                     |  |
| Request | LAC-D235 | LAC-D235<br>Lecture Room,<br>General               | 40                    | 3/3          | None                |  |
| Request | LAC-D237 | LAC-D237<br>Lecture Room,<br>Large General<br>(72) | 72                    | 3/3          | None                |  |

• *IF* your interested space is **NON RESERVABLE** in 25Live; you can still request FAC service but you must also obtain external approval for the space. To view which spaces are non-reservable in 25Live; use the Non Reservable spaces search to pull up a list.

**Step 3**— When you reach the Attached Files section; click on the Upload a file button and upload your FAC service form. You can add it later as well but it must be submitted 14 days prior to your event. —

**Step 4**– The next field will be Additional Event Information. It's very important **to click YES in answer to Facilities set-up/support required?** The more detail you provide in this section; the better it is for Facilities to best support

| Yes    |
|--------|
| () Yes |
|        |
| Up 🖻   |
|        |
|        |
|        |
| Yes    |
| ) Yes  |
|        |

| Details List                                                                                                    | Availability (Daily)                                                          | Availability (Weekly)                                                    | Calendar              |                                                                                                 |
|----------------------------------------------------------------------------------------------------|-------------------------------------------------------------------------------|--------------------------------------------------------------------------|-----------------------|-------------------------------------------------------------------------------------------------|
| Comments                                                                                                    |                                                                               |                                                                          | ^                     | Layouts                                                                                         |
| This space is not reserved through 25Live. Contact Student Life for approval to use<br>this space prior to submitting a FAC Service Request.<br>This is the exterior central quad West of building E (Student Union), north of A at<br>the LAC Campus. |                                                                               |                                                                          |                       | Max Capacity: 8888<br>Default Layout: As Is                                                     |
| the LAC Campus.                                                                                                    |                                                                               |                                                                          |                       | Click on a layout name to                                                                       |
| Default Instructions                                                                                                    |                                                                               |                                                                          | ^                     | Click on a layout name to<br>Name<br>As Is                                                      |
| This is the extend cent<br>the LAC Campus.<br>Default Instructions<br>This space is not reserv<br>this space prior to subm<br>This is the extension cent                                                                                               | ed through 25Live. Con<br>itting a FAC Service Re                             | itact Student Life for approvi<br>quest.                                 | ral to use            | Click on a layout name to<br>Name<br>As Is<br>Categories                                        |
| This is the extend can<br>the LAC Campus.<br>Default Instructions<br>This space is not reserv<br>this space prior to subm<br>This is the exterior cent<br>the LAC Campus.                                                                              | ed through 25Live. Con<br>itting a FAC Service Re<br>ral quad West of buildin | rlact Student Life for approv<br>iquest.<br>g E (Student Union), north r | ral to use<br>of A at | Click on a layout name to<br>Name<br>As is<br>Categories<br>25Live Unreservable<br>Campus - LAC |

| Saved Search  | nes (optional) | ~                                    | d2 | 35                        |              | ×                |
|---------------|----------------|--------------------------------------|----|---------------------------|--------------|------------------|
|               |                |                                      | ОH | int! Type :: to use Serie | sQL.         |                  |
| More Options  | ~              |                                      |    |                           | 1            | Reset Search     |
| Add           | Name -         | - Title                              | -  | Default –<br>Capacity     | Availability | Conflict Details |
| Added below   | LAC-D235       | LAC-D235<br>Lecture Room,<br>General |    | 40                        | 3/3          | None             |
|               |                |                                      |    |                           |              |                  |
| Return to Top |                |                                      |    |                           |              |                  |

| CDC-CD100 Child Development Center, Clark Ave 25Live Unreservable, Cempus - LAC,<br>Control - Departmental Type -<br>Classroom, Type - Classroom / Lab                                                                                                    |  |
|----------------------------------------------------------------------------------------------------|--|
|                                                                                                    |  |
| CDC-CS101 Child Development Center, Clark Ave 25, Vox Unnearvable, Campus - LAC,<br>Control - Department, Type -<br>Classroom, Type - Classroom, Lab                                                                                                    |  |
| CDC-CS111 Child Development Center, Clark Ave 25Uve Unexervable, Campus - LAC,<br>Comort: "Departmental: type -<br>Classroom, Type - Classroom, Type - Classroom, |  |
| LAC-AUDITORIUM LAC-J LECC Auditorium Complex 25Live Unreservable. Campus - LAC. Seating - Fixed<br>Type - Xudditionim: Venue Facility<br>Complex                                                                                                    |  |

**Step 5**–Continue completing Event Form. Make sure your room was added and that you click on Save! Your reservation will be submitted for the room reservation *request (if a reservable room was requested)* and/or to Facilities if you requested Facilities Set Up support in 25Live.